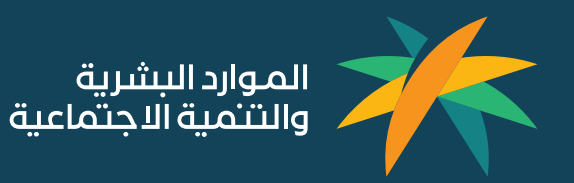

# بوابة الخدمات الالكترونية لقطاع

## العمل

دليل المستخدم

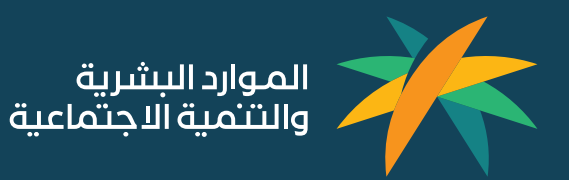

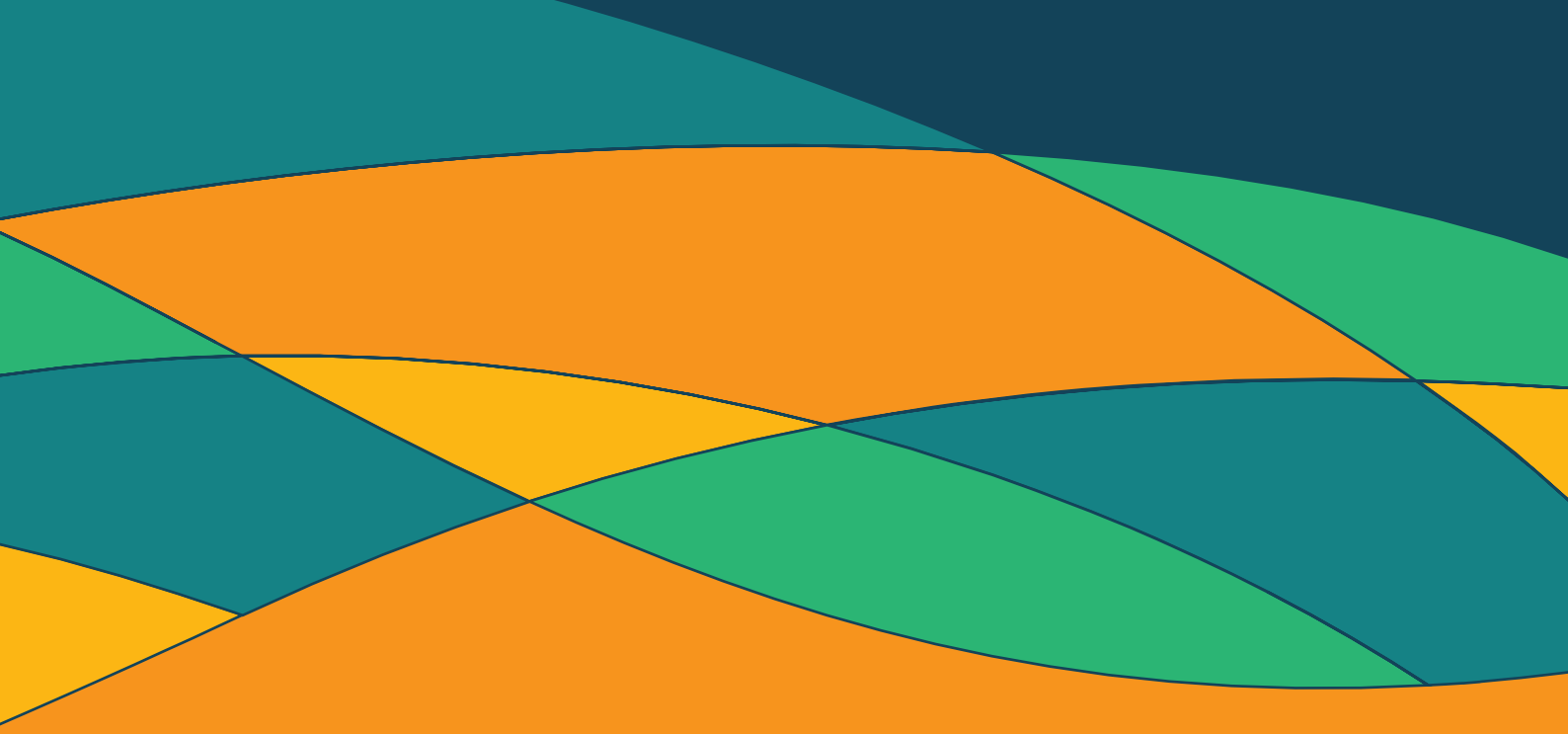

### المحتويات

|                   | .1 انشاء حساب في الخدمات الالكترونية لقطاع العمل                           |
|-------------------|----------------------------------------------------------------------------|
| ·                 | 1.1 خطوات تسجيل مستخدم جديد اختيار اللغة                                   |
|                   | 1.2خطوات تسجيل مستخدم جديد                                                 |
|                   | 1.3 مكانية حفظ الطلب قبل إتمام التقديم على الخدمة                          |
| ونية لقطاع العمل  | .2 توضيح آلية استقبال التنبيهات والاشعارات في بوابة الخدمات الالكتر        |
| ملم               | 2.1 طريقة عرض التنبيهات والاشعارات في بوابة الخدمات الالكترونية لقطاع العد |
| الالكترونية لقطاع | 3. توضيح آلية الوصول للطلبات والعمليات السابقة في بوابة الخدمات            |
|                   | العمل                                                                      |
| فطاع العمل        | 3.1 طريقة الوصول للطلبات والعمليات السابقة في بوابة الخدمات الالكترونية لا |
| لقطاع العمل_ 12   | 4. تخصيص الخدمات واضافتها للمفضلة في بوابة الخدمات الالكترونية             |
| لقطاع العمل       | 4.1 طريقة تخصيص الخدمات واضافتها للمفضلة في بوابة الخدمات الالكترونية      |
| 16                | 5. كيفية اظهار الرسائل التوجيهية او الأخطاء المتوقعة عند طلب خدمة _        |
| مة                | 5.1 طريقة اظهار الرسائل التوجيهية او الأخطاء المتوقعة عند طلب خدمة طلب خد  |
| من خلال الربط مع  | .6 كيفية اظهار معلومات المستخدم المخزنة في قواعد بيانات الوزارة او         |
| 18                | الجهات الخارجية                                                            |

6.1 طريقة اظهار معلومات المستخدم المخزنة في قواعد بيانات الوزارة او من خلال الربط مع الجهات الخارجية.

| ومات المستخدم المخزنة في قواعد بيانات الوزارة او من خلال الربط مع           | 7. كيفية اظهار معل |
|-----------------------------------------------------------------------------|--------------------|
| 20                                                                          | الجهات الخارجية    |
| معلومات المستخدم المخزنة في قواعد بيانات الوزارة او من خلال الربط مع الجهات | 7.1 طريقة اظهار    |
| 21                                                                          | الخارجية           |
|                                                                             |                    |

| 22 | ، البيانات المدخلة | شاشات بناء على | ف الحقول وال | هار شکل واختلا | 8. كيفية اظ |
|----|--------------------|----------------|--------------|----------------|-------------|
|    |                    |                |              | -              |             |

8.1 طريقة اظهار شكل واختلاف الحقول والشاشات بناء على البيانات المدخلة \_\_\_\_\_\_23

## 1. انشاء حساب في بوابة الخدمات الدلكترونية لقطاع العمل

يقوم المستخدم باختيار اللغة على الخدمات الالكترونية لقطاع العمل عبر منصة الخدمات الالكترونية لقطاع العمل يتوفر واجهة بالغة العربية والانجليزية والاردو

| ₀ عربي ۲ | P P 🏚   |           |
|----------|---------|-----------|
| ₪ اردو   | ⊠⊠ عربي | English 💵 |

هناك إمكانية لحفظ الطلب قبل إتمام التقديم على الخدمة . ثم الرجوع اليها في وقت للاحق واستكمال الطلب وإرساله

| المفضلة الكل      |                     |                      |              | ابحث         | مارية           | ربي للمقاولات المع           | ية ممدوح حمد الحر | 1470384-27 ھۇنىيى<br>الرئىسيە / مىشاتى/ | $\left>\right.$ |
|-------------------|---------------------|----------------------|--------------|--------------|-----------------|------------------------------|-------------------|-----------------------------------------|-----------------|
| خدمة توطين العقود | خدمة التسوية المحنة | التفويض البلكتروني . | 17<br>17     | الثان الثقري | خدمات رخص العمل | <b>تی</b><br>خدمان الاستقدام | خدمات نقل العمالة | < 📈                                     | عودة            |
| 5 0. 5            |                     | <b>\$ 1 1 1 1</b>    | <i>a a</i> . |              |                 | ·<br>Γ                       |                   | <i></i>                                 | منشآتي          |
|                   |                     |                      |              |              |                 |                              |                   |                                         |                 |
|                   |                     |                      |              |              |                 | رفع دعوی                     |                   | الدعاوى الخاصة بي                       | 1               |
|                   |                     |                      |              |              |                 |                              |                   |                                         |                 |
|                   |                     |                      |              |              |                 |                              |                   |                                         |                 |

#### بوابة الخدمات الالكترونية لقطاع العمل | دليل المستخدم

|               | الرقم الإضافي                               | الرقم الإضافي               |                                  |                 |      |
|---------------|---------------------------------------------|-----------------------------|----------------------------------|-----------------|------|
| عودة          | بيانات العمل                                |                             |                                  |                 |      |
| 0             | نوع الأجر <del>*</del>                      | ~נבנג                       | الراتب الحالي *                  |                 |      |
| مات الاستعلام | نوع العقد                                   | <ul><li>ינרנע</li></ul>     | رقم العقد                        |                 |      |
|               | تاريخ العقد بالهجرية *                      | یوم / شهر / سنة             | تاريخ العقد                      | يوم / شهر / سنة | C    |
|               | التاريخ انتهاء العقد<br>الهجري <del>*</del> | یوم / شهر / سنة             | تاريخ انتهاء العقد               | يوم / شهر / سنة | C    |
|               | ما زال على رأس العمل                        | <ul><li>יַבַרַנַר</li></ul> | مقر العمل (المدينة) <del>*</del> | ፲בﺩﯾﺪ           |      |
|               | مدينة *                                     | المدينة                     |                                  |                 |      |
|               | La II                                       |                             |                                  |                 | -    |
|               | أنعاء                                       |                             |                                  |                 | اسىي |

يقوم المستخدم بإنشاء حساب جديد على الخدمات الالكترونية لقطاع العمل لكي يقوم بالاستفادة بالخدمات المقدمة عبر منصة الخدمات الالكترونية لقطاع العمل

يقوم المستخدم بالدخول على بوابة الخدمات الالكترونية لقطاع العمل ويقوم بالضغط على رابط إضافة مستخدم جديد كما هو موضح أدناه

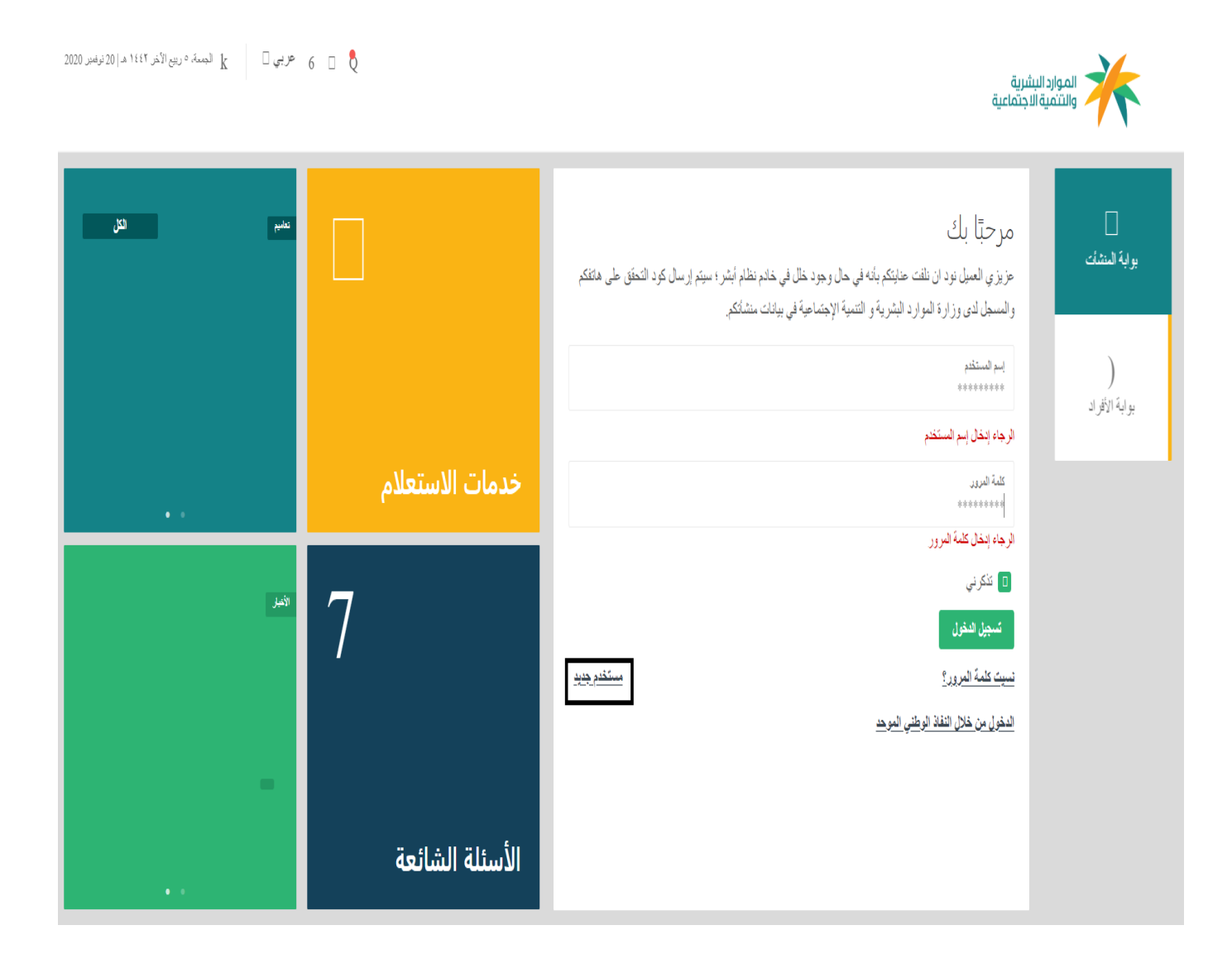

يقوم المستخدم بإدخال رقم الهوية إذا كان سعودي الجنسية او ادخال رقم الإقامة إذا كان المستخدم غير سعودي كما هو موضح أدناه

| 👻 الجمعة. ٥ ربيع الآخر ١٤٢٢ هـ. إ 20 توفمبر 2020 | <i>B B</i> عزبی |                           | الموارد البشرية<br>والتثمية الاجتماعية       |
|--------------------------------------------------|-----------------|---------------------------|----------------------------------------------|
| تعاميم النكل                                     | $\bigcirc$      |                           | مرحبًا بك                                    |
|                                                  | $\Delta$        | *                         | يوريك الكليسات<br>*****                      |
|                                                  |                 | ×                         | تاريخ الميلاد<br>بواية الأفراد تاريخ الميلاد |
|                                                  | خدمات الاستعلام |                           |                                              |
| اللديار                                          | (?)             | رمز التحقق<br>***** C 303 | 3 <sup>3</sup> V                             |
|                                                  | $\odot$         | مسح                       | التالي                                       |
| -                                                |                 |                           |                                              |
|                                                  | الأسئلة الشائعة |                           |                                              |

بعد ادخال رقم الهوية وتاريخ الميلاد ثم ادخال الرمز الظاهر والضغط على التالي

| لي الدمعة. ٥ ربيع الأدر ١٤٢ هـ. ٥ روممبر 2020 💉 | <i>B B</i> عزبی | ة.<br>قيداء                                 | الموارد البشرين<br>والتنمية الاجت                                                                               |
|-------------------------------------------------|-----------------|---------------------------------------------|----------------------------------------------------------------------------------------------------|
| تەمىم الكل                                      | $\bigcirc$      | مرحبًا بك                                   | in the second second second second second second second second second second second second second second second |
|                                                 | <u>`</u> Δ′     | رقم الهوية / الإفامة / الحدود<br>1131716944 |                                                                                                    |
|                                                 |                 | لال الميلند × 1989/10/26                    | وي<br>بواية الأفراد                                                                                             |
|                                                 | خدمات الاستعلام | 1410/03/27                                  |                                                                                                    |
| الديز                                           | ?               | رمزالندفی<br>اعتقاع ک <mark>3013</mark> 2 C |                                                                                                    |
| -                                               |                 | التالي                                      |                                                                                                    |

يقوم النظام بطلب اكمال بيانات المستخدم كما هو موضح ادناه ثم يقوم على الانتقال للخطوة التالية

| عربي 🖌 🔗 🧳 🔰 الدمعة. ٥ ربيع الأمر ١٤٤٢ هـ. (20 نوممبر 2020 |                                                | شرية<br>اجتماعية                                             |        |
|------------------------------------------------------------|------------------------------------------------|--------------------------------------------------------------|--------|
|                                                            |                                                | إنشاء حساب (استعارة التسجيل)<br>الرئيسية / تسجيل مستخدم جديد | $\geq$ |
|                                                            |                                                | إستمارة التسجيل                                              | عودة   |
| الاسم الثالث                                               | الاسم الثاني                                   | الاسم الأول                                                  |        |
| حمد                                                        | مهد                                            | ناصر                                                         |        |
| كلمة المرور                                                | ואת ונהתוזבר<br>1131716944                     | لقب العائلة<br>الشويمي                                       |        |
| تاكيد البريد الإلكتروني<br>Gamal.weshahy@outlook.com       | البريد الإنكتروني<br>Gamal.weshahy@outlook.com | تأكيد كلمة السر                                              |        |
| محل الميناد                                                | تاريخ الميلاد                                  | الجنس                                                        |        |
| ضرماء                                                      | 10/26/1989 " " 3/26/1410                       | ذكر                                                          |        |
| تاريخ التهاء رفم الهوية الوطنية                            | رقم الهوية / الإقامة / الحدود                  | الجنسية                                                      |        |
| 1/23/2039 * * 12/28/1460                                   | 1131716944                                     | سعودي                                                        |        |
| الصندوق البريدي                                            | حساب تویتر                                     | رمم الجوال                                                   |        |
| 00202                                                      | @Gamal                                         | 0535971182                                                   |        |
| لغة الاتصال المفضلة بالبريد الإلكتروني                     | ر قم الماکس                                    | الزمز البريدي                                                |        |
| لغه عربيه 🔿 لغه إنجليزيه                                   | 0111111111                                     | 00202                                                        |        |

بعد حفظ البيانات من قبل المستخدم يقوم النظام بأشعار المستخدم بأنه تم انشاء حساب جديد للمستخدم كما هو موضح

أدناه

| عربي • • • • • مر   در الم |                                                                                                    | الموارد البشرية<br>والتنمية الاجتماعية |
|----------------------------|----------------------------------------------------------------------------------------------------|----------------------------------------|
| ة الرئيسية                 | لقد تم انشاء الحساب بنجاح و ار سال بيانات المستخدم الى البريد الالكتروني، اضغط هنا لمتابعة الصفحا $oldsymbol{\mathcal{T}}$ |                                        |
|                            |                                                                                                    |                                        |

2. توضيح آلية استقبال التنبيهات والدشعارات في بوابة الخدمات الدلكترونية لقطاع العمل توفر بوابة الخدمات الالكترونية لقطاع العمل اظهار التنبيهات الخاصة بالمستخدم والمنشأة التابعة له بحيث يتم عرضها وتصفحها بشكل واضح وفي مكان ظاهر ومحدد

يتم عرض التنبيهات والاشعارات التي يتوجب على المستخدم الاطلاع عليها بمجرد تسجيل الدخول في الشاشة الرئيسية كما هو موضح ادناه ولا تختفى هذه التنبيهات الا بعد إقرار المستخدم بالاطلاع عليها وقراءتها

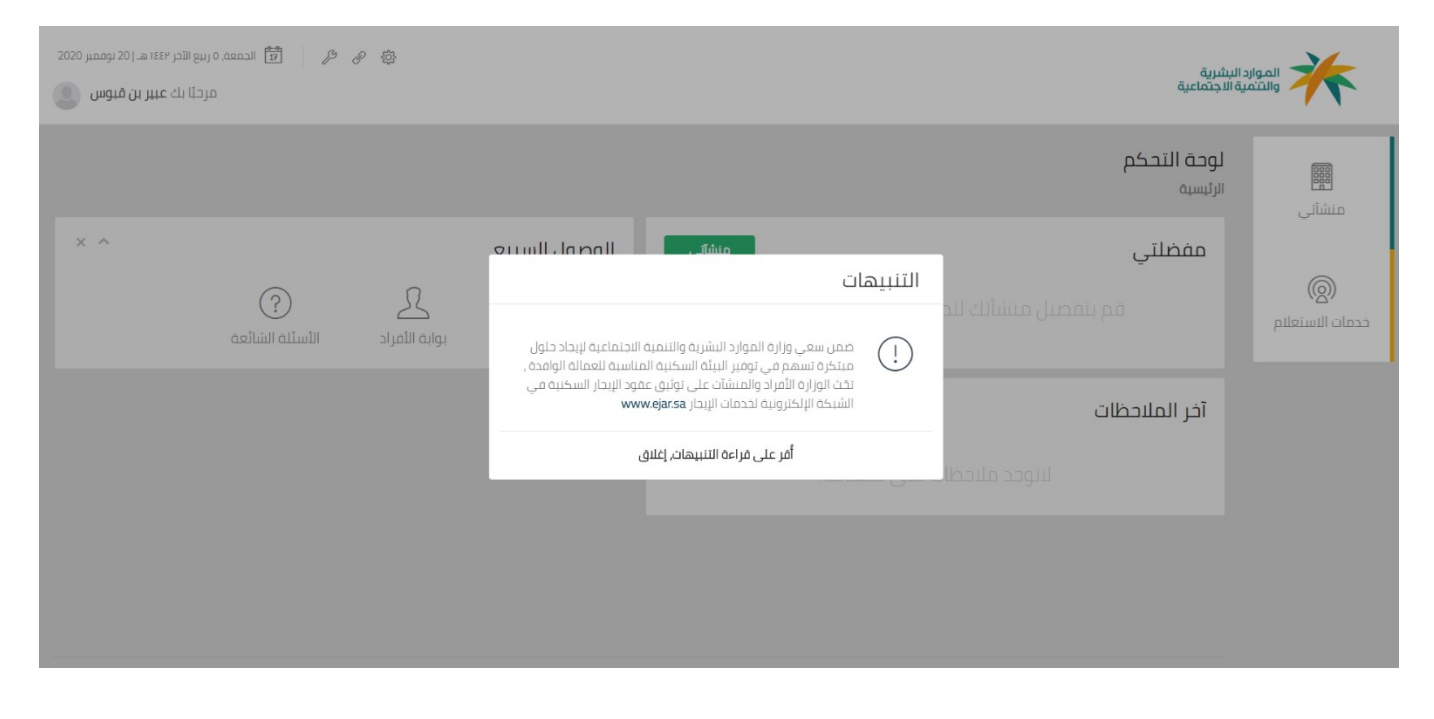

كما انه يوجد مكان مخصص وواضح لاستعراض التنبيهات والاشعارات الخاصة بالمستخدم كما هو موضح ادناه

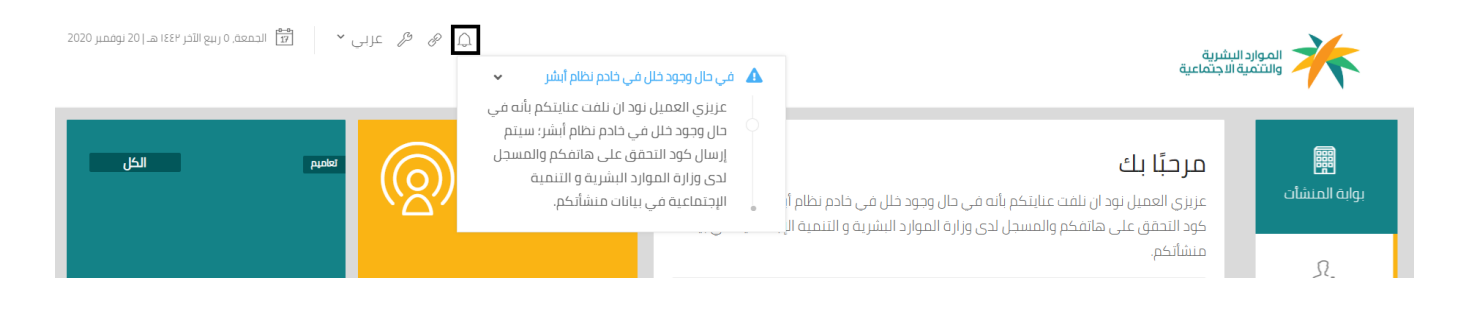

3. توضيح آلية الوصول للطلبات والعمليات السابقة في بوابة الخدمات الدلكترونية لقطاع العمل توفر بوابة الخدمات الدلكترونية لقطاع العمل الدطلاع على مشاهدة الطلبات السابقة التي قام بها المستخدم عبر البوابة وإمكانية تتبع حالتها

طريقة الوصول للطلبات والعمليات السابقة في بوابة الخدمات الالكترونية لقطاع العمل

تقوم بوابة الخدمات الدلكترونية لقطاع العمل بتوفير الوصول للطلبات السابقة التي قام بها المستخدم عبر البوابة حيث ان البوابة توفر الكثير من الخدمات الدلكترونية حيث يقوم المستخدم بالدخول على أي خدمة ومن ثم الدستعلام عن حالة جميع الطلبات ويتم اظهارها كما انه يتم الدطلاع على حالتها وتتبع حالتها ونقوم بعرض أحد الخدمات على البوابة وهي خدمة اصدار تأشيرات الدستقدام حيث يتم توفير البحث عن جميع الطلبات التي قام بها مستخدم المنشأة وعرضها كوضع افتراضي مع أمكانية ان يقوم مستخدم المنشأة باختيار أحد معايير البحث كإدخال رقم الطلب او ادخال الفترة التي تم بها الطلب كما هو موضح أدناه

|            |                                 |                      |                            |                                                                                      | خدمة إصدار التأشيرات<br>1146970-8 صالة رواد المغرب الرياضية<br>الرئيسية / مشاتي / خدمات المنشأة | عودة                                         |
|------------|---------------------------------|----------------------|----------------------------|--------------------------------------------------------------------------------------|-------------------------------------------------------------------------------------------------|----------------------------------------------|
|            |                                 |                      |                            |                                                                                      | بيانات المنشأة                                                                                  | 000                                          |
|            | رقم السجل التجارى<br>2251060174 |                      | رقم المنشاق<br>8 - 1146970 | إسم المنشأة<br>صالة رواد المغرب الرياضية<br>تاريخ النهاء السجل التجاري<br>1443-03-01 | معتومات المنشأة                                                                                 | يما<br>منشاتي<br>()<br>()<br>ددمات الاستعلام |
|            |                                 |                      |                            |                                                                                      | الاستعلام عن طلب إصدار تأشيرات                                                                  |                                              |
|            | لايچ الطني إلى<br>إلى           | تاريخ الطلب من<br>من | اددل الرقم                 | رقم الطلب<br>1442 * 8                                                                | A                                                                                               |                                              |
|            |                                 | بحث                  |                            |                                                                                      | بيانات إصدار التأشيرات                                                                          |                                              |
|            |                                 |                      |                            |                                                                                      | نتيجة البحث                                                                                     |                                              |
|            |                                 |                      |                            | Ŧ                                                                                    | عدد السجلات<br>5                                                                                |                                              |
|            | مبررات الإستقدام                | تالة الطلب           | رقم المنشأة                | تاريخ الطلب                                                                          | رقم الطلب                                                                                       |                                              |
| صيل        | تعويض الكفاءات                  | مرفوض من الداخلية    | 8-1146970                  | 1442-02-18                                                                           | 2468-1442-8                                                                                     |                                              |
| صيل        | تعويض الكفاءات                  | مرفوض من الداخلية    | 8-1146970                  | 1442-02-18                                                                           | 2469-1442-8                                                                                     |                                              |
| <u>صبل</u> | تعويض الخفاءات 🕺 🖞              | مرفوض من الداخلية    | 8-1146970                  | 1442-02-20                                                                           | 2470-1442-8                                                                                     |                                              |
| <u>صبل</u> | تعويض الكفاءات للغ              | مرفوض من الداخلية    | 8-1146970                  | 1442-02-21                                                                           | 2471-1442-8                                                                                     |                                              |
| <u>صبل</u> | تعويض الكفاءات للغ              | مرفوض من الداخلية    | 8-1146970                  | 1442-02-24                                                                           | 2472-1442-8                                                                                     |                                              |
|            |                                 |                      |                            |                                                                                      | 14 4 <b>2</b> 1                                                                                 |                                              |

#### كما يقوم النظام بتوفير بيانات الطلب التفصيلية

|                                                 |                                     |                                                        |         | يت                                                                                   | تقاصیل طلب إصدار تأشیرة<br>1146970-8 صالة رواد المغرب الریاف<br>الرئیسیة / منشاتی / خدمان المنشأة | عودة                                |
|-------------------------------------------------|-------------------------------------|--------------------------------------------------------|---------|--------------------------------------------------------------------------------------|---------------------------------------------------------------------------------------------------|-------------------------------------|
|                                                 |                                     |                                                        |         |                                                                                      | بيانات المنشأة                                                                                    | 000                                 |
| بجل التجارى<br>22510                            | رقم الس<br>660174                   | <mark>ծևևևն թծյ</mark><br>8 - 1146970                  |         | إسم المنشأة<br>صالة رواد المعرب الزياضية<br>تاريخ انتهاء السجل التجاري<br>1443-03-01 | معلومات المنشأة                                                                                   | منشاتي<br>منشاتي<br>خدمان الاستعلام |
|                                                 |                                     |                                                        |         |                                                                                      | تفاصيل الطلب                                                                                      |                                     |
| الإستقدام<br>الكفاءات<br>يق مقدم الطلب<br>10026 | مبررات ا<br>تعویض<br>زقم هو<br>1386 | تاريخ الطلب<br>1442-02-18<br>عدد انعمالة المطلوبة<br>1 |         | رقم الطنب<br>2468-1442-8<br>طاق الطنب<br>مرفوض من الداخلية                           | لام<br>التفاصيل                                                                                   |                                     |
|                                                 |                                     |                                                        |         | ب المطلوبة                                                                           | بيانات قائمة العمالة والوظائف                                                                     |                                     |
| عدد التاشيرات                                   | الجنس                               | جهة القدوم                                             | الديانة | المهنة                                                                               | الجنسية                                                                                           |                                     |
| 1                                               | ذكر                                 | عمان                                                   | مسبحي   | مدرب رياضي                                                                           | اردني                                                                                             |                                     |
|                                                 |                                     |                                                        |         |                                                                                      | بيانات رد وزارة الداخلية                                                                          |                                     |
|                                                 |                                     |                                                        |         |                                                                                      | سبب رفض وزارة الداخلية                                                                            |                                     |
|                                                 |                                     | طباعة                                                  |         |                                                                                      |                                                                                                   |                                     |

4. توضيح آلية تخصيص الخدمات واضافه الخدمات الى المفضلة في بوابة الخدمات الدلكترونية لقطاع العمل توفر بوابة الخدمات الدلكترونية لقطاع العمل للمستخدم تخصيص الخدمات التي يقوم باستخدامها بشكل متكرر بحيث يستطيع اضافتها للمفضلة

طريقة تخصيص الخدمات واضافتها للمفضلة في بوابة الخدمات الالكترونية لقطاع العمل

تقوم بوابة الخدمات الالكترونية لقطاع العمل بتوفير ميزة إضافة وتخصيص بعض الخدمات او المنشآت التابعة للمستخدم التي يقوم المستخدم باستخدامها بشكل متكرر بحيث توفر عليه المزيد من الجهد والوقت فعند بداية التصفح بدون تحديد الخدمات او المنشآت للمفضلة تظهر بالشكل التالى

| 0 ربيع الآخر ١٤٤٢ هـ   20 نوفمبر 2020 | ي 🌮 🚺 الجمعة, ( | P \$          |               | قاب ال بان<br>م                |                |
|---------------------------------------|-----------------|---------------|---------------|--------------------------------|----------------|
| مرحبًا بك ماهر البريك                 |                 |               |               | يورن يستريب<br>نمية الاجتماعية |                |
|                                       |                 |               |               | لوحة التحكم<br>الرئيسية        | ۱              |
| × ^                                   |                 |               | الوصول السريع | مفضلتي                         |                |
|                                       | (?)             | R             | (+)           |                                | <b>(</b>       |
|                                       | الأسئلة الشائعة | بوابة الأفراد | فتح ملف منشأة |                                | دمات الاستعلام |
|                                       |                 |               |               | آخر الملاحظات                  |                |
|                                       |                 |               |               |                                |                |
|                                       |                 |               |               |                                |                |
|                                       |                 |               |               |                                |                |

ثم يقوم المستخدم بعد ذلك بالدخول على المنشأة التابعة له وجعلها منشأة مفضلة

| ی کی 🧗 👘 الدمعه، ۵ ربیع الآدر ۱۵۲۷هـ، ۵ توفقیر ۲۵۵۵<br>مرحبًا بك <b>ماهر البريك</b> 🧕 |                                          | الموارد البشرية<br>والتمية الاجتماعية                      |             |
|---------------------------------------------------------------------------------------|------------------------------------------|------------------------------------------------------------|-------------|
| المفضلة الكل                                                                          | ابحث                                     | <b>منشآتي</b><br>الصفحة الرئيسية / منشائي<br>ه             | ک عودز      |
|                                                                                       | 1194228 - 8                              | این<br>۲۱۲۵۹۶۵ - 8<br>۲۰ مالة رواد المغرب الرياضية<br>ستني | هور<br>منشآ |
|                                                                                       | مكتب المستقدم الاول للاستقدام<br>نص منصن | ))<br>ستعلام 1 <b>0 1</b><br>عامل معلی سعودی غیر سعودی     | کرمان الل   |
|                                                                                       | 1                                        | استعراض الخدمات ببانات المنشاة                             |             |

#### ثم بعد ذلك عند الدخول على شاشة المنشآت التي تم تفضيلها

| مارد البشرية                   |                 |                     |               |        |                                                            |  |
|--------------------------------|-----------------|---------------------|---------------|--------|------------------------------------------------------------|--|
| مرحبًا بك <b>ماهر البريك</b> 🕘 | )               |                     |               |        | والتنمية الاجتماعية                                        |  |
|                                |                 |                     |               |        | لوحة التحكم                                                |  |
| × ^                            |                 |                     | الوصول السريع | منشائي | مىشانى<br>مفضلتي                                           |  |
|                                | الأسئلة الشائعة | كي<br>بوابة الأفراد | فتح ملف منشأة |        | ري)<br>خدمان الاستعلام 1146970-8 صانة رواد المغرب الرياضية |  |
|                                |                 |                     |               | × ^    | آخر الملاحظات                                              |  |
|                                |                 |                     |               |        |                                                            |  |
|                                |                 |                     |               |        |                                                            |  |

يستطيع بعدها المستخدم إضافة بعض الخدمات الى المفضلة بحيث تظهر في صندوق الخدمات التي تم تخصيصها وتصنيفها كخدمات مفضلة حيث ان المستخدم يقوم بالضغط على زر النجمة الموجود في الخدمة (على سبيل المثال جعل خدمة نقل خدمة تابع من الخدمات المفضلة) لكي تصبح من الخدمات المفضلة لدى المستخدم

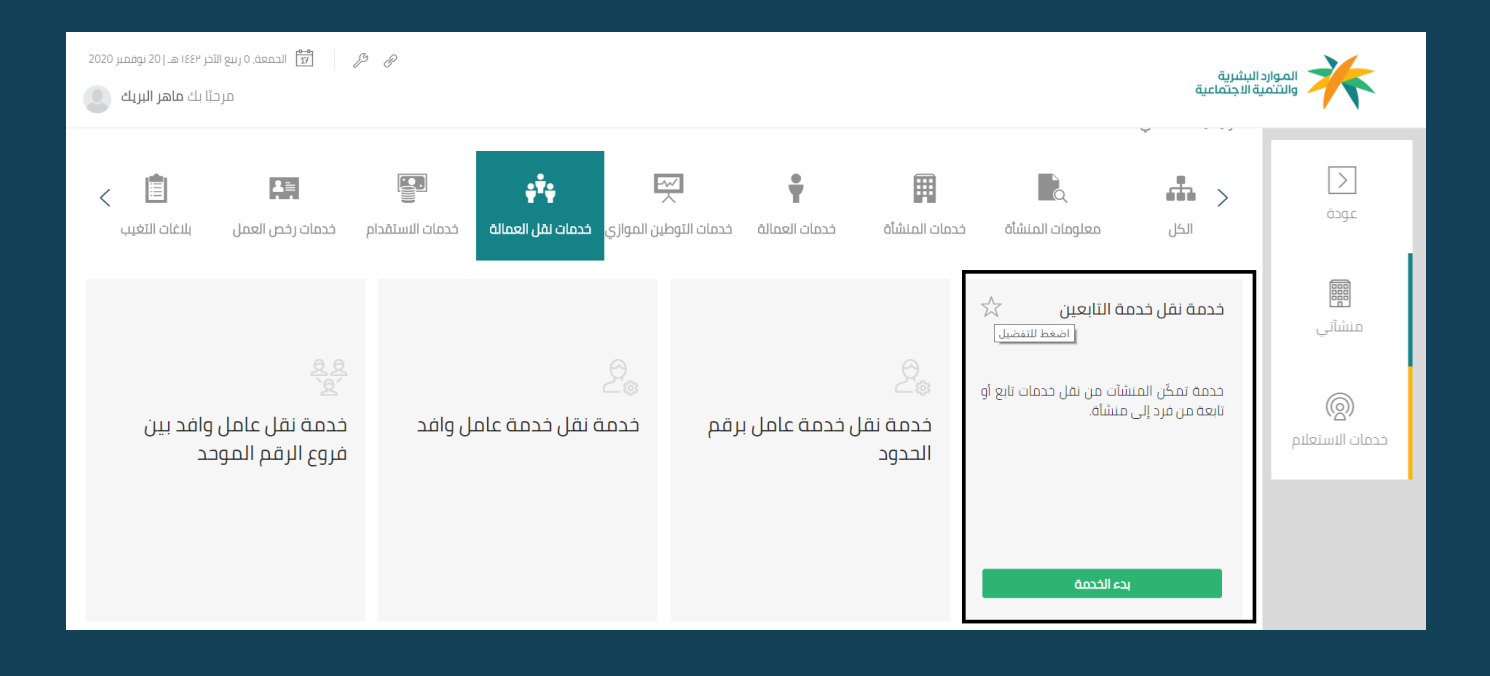

بعد الضغط على الخدمة وجعلها من الخدمات المفضلة يقوم المستخدم بالضغط على الخدمات المفضلة لكي تظهر له

الخدمة فقط

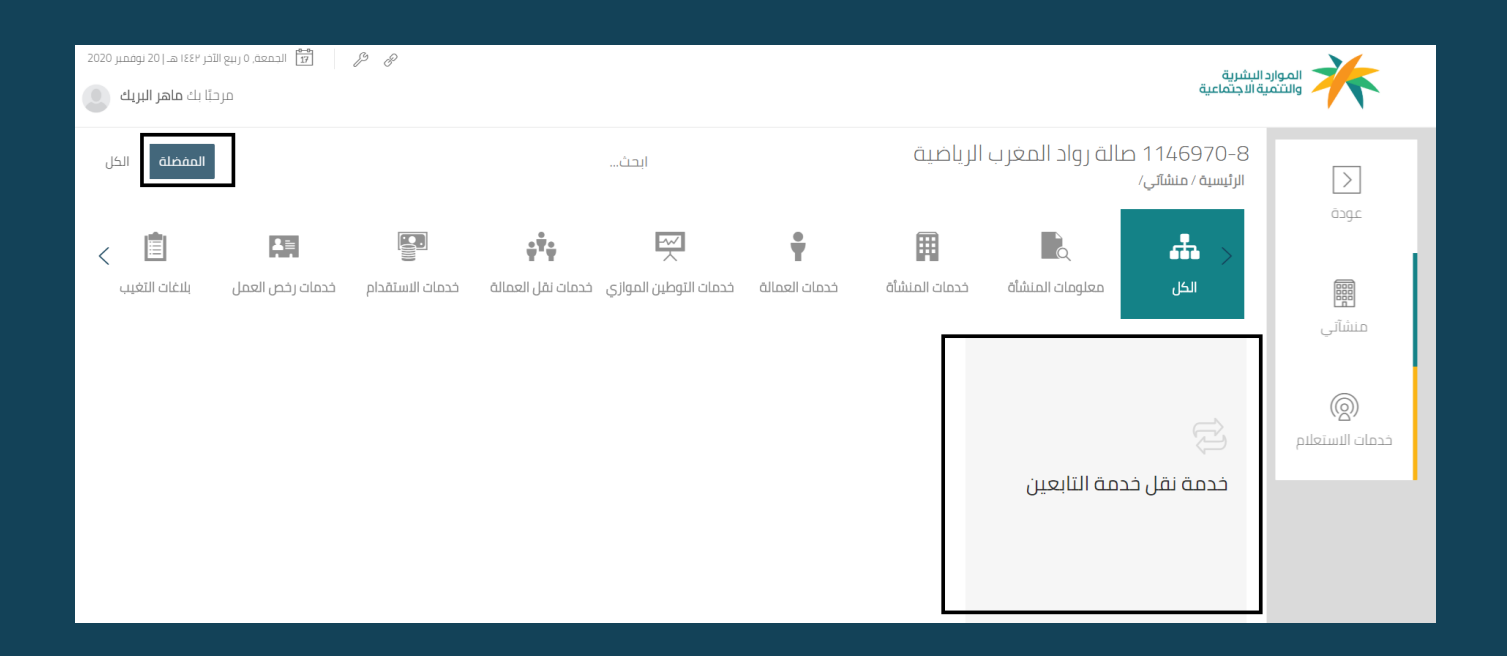

5. كيفية اظهار الأخطاء المتوقعة والرسائل التوجيهية لكل خطأ عند تقديم طلب الخدمة او أدخال البيانات في بوابة الخدمات الدلكترونية لقطاع العمل توفر بوابة الخدمات الالكترونية لقطاع العمل اظهار الأخطاء المتوقعة والرسائل التوجيهية بحيث تقوم بتحذير المستخدم او تنبيهه بضرورة ادخال بعض البيانات او توجيهه وتذكيره بشروط الخدمة

طريقة اظهار الرسائل التوجيهية او الأخطاء المتوقعة في بوابة الخدمات الالكترونية لقطاع العمل

توفر بوابة الخدمات الالكترونية لقطاع العمل اظهار الرسائل التوجيهية او الأخطاء المتوقعة لتنبيه المستخدم بضرورة ادخال بيانات محدده بشكل محدد كما توجهه بإظهار شروط الخدمة حتى يقوم بالدلتزام بها واتباعها

عند استخدام خدمة التقدم ببلاغ التغيب عن العمل لعامل لا يتبع للمنشاة التي يقوم المستخدم بتقديم الطلب لأجلها، تظهر

رسالة توجيهية للمستخدم بأن الموظف لا يتبع لمنشأة المستخدم لكي يقوم بالتأكد من ادخال رقم الإقامة بطريق صحيحة

وان تكون لموظف ينتمي فعليا للمنشأة

| مرحاً بك ماهر البريك (ﷺ) الجمعة، ٥ ربيع التدر ١٤٤٢هـ، إ 20 نوفمبر 2020<br>مرحاً بك ماهر البريك | الموارد البشرية<br>والتنمية الاجتماعية                                                                                                    |
|------------------------------------------------------------------------------------------------|----------------------------------------------------------------------------------------------------|
|                                                                                                | تقديم بلاغ تغيب عامل<br>1146970-8 حالة رواد المغرب الزياضية<br>عودة<br>• عموا عزيزى العميل، لا يمكن لقديم بلاغ هروب عن عامل لا بنيع منشائك                                                                                                    |
|                                                                                                | التعمل بلاغ التغيب عن العمل                                                                                                    |
| 🔿 رقم الحدود                                                                                   | محد <b>دات البحث  الموية الموية  الموية  الموية</b> |
| بحث                                                                                            |                                                                                                    |

كما انه عند ادخال رقم أقامه بطريقة تكوين غير صحيحة تقوم البوابة بإظهار رسالة خطأ في كيفية ادخال البيانات كما هو

موضح

| مرحاً بك ماهر البريك (يوممبر 2020) مرحاً بك ماهر البريك 💿 |                              |                           | يثىرية<br>لاجتماعية                                                                     | الموارد الا     |
|-----------------------------------------------------------|------------------------------|---------------------------|-----------------------------------------------------------------------------------------|-----------------|
|                                                           |                              | ب الرياضية                | تقديم بلاغ تغيب عامل<br>1146970-8 صالة رواد المغرب<br>الرئيسية / منشآتي / خدمات المنشأة | <<br>عودة       |
|                                                           |                              |                           | بلاغ التغيب عن العمل                                                                    |                 |
|                                                           | نقم الهوية 💿 رقم الحدود 🔾    | محددات البحث              | <u>e</u>                                                                                | منشآتي          |
|                                                           |                              | رقم الحدود<br>9999999999  | التقديم                                                                                 | ( <u>@</u> )    |
|                                                           | حدود الذي تم إدخاله غير صحيح | عفوا عزيزي العميل, رقم ال |                                                                                         | خدمات الاستعلام |
| بحث                                                       |                              |                           |                                                                                         |                 |

ستخدم بإنشاء حساب جديد على الخدمات الالكترونية لقطاع العمل لكي يقوم بالاستفادة

بالخدمات المقدمة عبر منصة الخدمات الالكترونية لقطاع العمل

6. كيفية اظهار المعلومات والبيانات المسجلة عن المستخدم في الوزارة او عن طريق الربط مع الجهات الخارجية في بوابة الخدمات الدلكترونية لقطاع العمل

### توفر بوابة الخدمات الدلكترونية لقطاع العمل استرجاع بيانات المستخدمين سواء من خلال قواعد البيانات الخاصة بالوزارة في قطاع العمل او من خلال الربط مع الجهات المختلفة حيث ان البوابة تقوم بالربط والتكامل مع عدة جهات خارجية لتوفير المعلومات المطلوبة حيث تقوم البوابة بالربط مع مركز المعلومات الوطنى والتأمينات الاجتماعية وغيرها من الجهات

طريقة اظهار المعلومات والبيانات المسجلة عن المستخدم في الوزارة او عن طريق الربط مع الجهات الخارجية في بوابة الخدمات الدلكترونية لقطاع العمل

عند تسجيل مستخدم جديد يتم ادخال رقم الهوية وتاريخ الميلاد فقط ثم يتم التكامل مع مركز المعلومات الوطني للتأكد من صحة بيانات المستخدم وإظهار بيانات إضافية مسترجعة من وزارة الداخلية كالاسم وموقع الميلاد وتاريخ انتهاء صلاحية الهوية وغيرها من البيانات

| عز لې 👻 🤌 🤌 🎁 الدمعة, ٥ رسع الآخر ١٤٤٢ هـ.   ٥ نوفمبر 2020 |                               | شرية<br>اجتماعية                                             |                  |
|------------------------------------------------------------|-------------------------------|--------------------------------------------------------------|------------------|
|                                                            |                               | إنشاء حساب (استمارة التسجيل)<br>الرئيسية / تسجيل مستخدم جديد | <u>ک</u><br>عودة |
|                                                            |                               | إستمارة التسجيل                                              |                  |
| السم الثلث                                                 | السم الثاني                   | الاسم الأول                                                  |                  |
| حمد                                                        | مهد                           | ناصر                                                         |                  |
| كلمة المرور                                                | اسم المستخدم                  | لقب العائلة                                                  |                  |
| أدخل كلمة المرور                                           | 1051716056                    | الشويمي                                                      |                  |
| تأکید البرید الزلکترونی                                    | البريد الإنكتروني             | تأكيد كلمة السر                                              |                  |
| example@gmail.com                                          | example@gmail.com             | إعادة إدخال كلمة المرور                                      |                  |
| محل الميلاد                                                | تاريخ الميلاد                 | الجنس                                                        |                  |
| ضرماء                                                      | 10/26/1989 * " 3/26/1410      | دخر                                                          |                  |
| الريخ التهاء رقم الهوية الوطنية                            | رقم الهوية / الإقامة / الحدود | الجنسية                                                      |                  |
| 1/23/2039 * " 12/28/1460                                   | 1051716056                    | سعودي                                                        |                  |
| الصندوق البريدي                                            | حساب توبتر                    | رمْم الجوال                                                  |                  |
| أدخل الصندوق البريدي                                       | أدخل حساب تويتر               | 05******                                                     |                  |
| لغة الاتصال المفضلة بالبريد الإلكتروني                     | ر قم الفاکس                   | الرمز البريدي                                                |                  |
| • لغه عربيه · () لغه إنجليزية                              | 01******                      | أدخل الرمز البريدي                                           |                  |

## 7. كيفية اظهار ملخص البيانات قبل الدرسال

### توفر بوابة الخدمات الدلكترونية لقطاع العمل اظهار ملخص البيانات قبل الدرسال لكى يستطيع المستخدم مراجعتها جيدا والتأكد منها

#### طريقة اظهار ملخص البيانات قبل الارسال في بوابة الخدمات الالكترونية لقطاع العمل

توفر بوابة الخدمات الالكترونية لقطاع العمل اظهار ملخص البيانات قبل الارسال للتأكد من البيانات ومراجعتها بشكل سليم قبل ارسالها حيث يظهر هذا في جميع خدمات البوابة ومنها على سبيل المثال خدمة اصدار رخص العمل حيث انه يتم اظهار وتفاصيل الرخصة والمبلغ المستحق للرخصة ومراجعته قبل الدرسال، حيث يقوم النظام بعرض جميع الموظفين الذين يحتاجون الى تجديد رخصة العمل الخاصة بهم كما هو موضح أدناه

|                                                                 |                                                                                           |                                                                             |                                                                            | خدمة رخص العمل<br>357677-1 شركة تمكين للتقنيات<br>الرئيسية / منشائي / خدمات المنشأة | <br>عودة                        |
|-----------------------------------------------------------------|-------------------------------------------------------------------------------------------|-----------------------------------------------------------------------------|----------------------------------------------------------------------------|-------------------------------------------------------------------------------------|---------------------------------|
|                                                                 |                                                                                           |                                                                             |                                                                            | روابط وخدمات متعلقة                                                                 | 000                             |
|                                                                 | عاملة سداد                                                                                | لمزيد من المعلومات عن تفاضيل م                                              |                                                                            |                                                                                     | منشاتي                          |
|                                                                 |                                                                                           | إضغط هنا                                                                    |                                                                            |                                                                                     |                                 |
|                                                                 |                                                                                           |                                                                             |                                                                            | المقابل المالى                                                                      | ( <b>8))</b><br>خدمات الاستعلام |
| و 2 و<br>عدد العمالة الواقدة التي لا ينطبق عليها المقابل المالي | 0<br>إجمال العمالة الوافدة الرائدة عن العمالة السعودية (حلال<br>2018 بحمل 400 ريان شهريا) | کے<br>اعمالہ الواقدہ المساویہ لاعمالہ السعودیہ (خلال<br>عمل 300 ریال شمریا) | لمه الموحد التي على راس العمل<br>رفمك الموحد التي على راس العمل<br>يا 2018 | 515 گا<br>إدمانی عمالہ منشان                                                        |                                 |
|                                                                 |                                                                                           |                                                                             |                                                                            | البحث عن عامل                                                                       |                                 |
| زرېخ لېرمدار او انتجحد                                          | u O                                                                                       | ) رقم العامل                                                                | وفر الحدود/فم الإقامة<br>رفم الحدود/مم الإقامة<br>احدل رفم الحدود/الإقامة. | يانات البحة.                                                                        |                                 |
|                                                                 | إضافة                                                                                     |                                                                             |                                                                            |                                                                                     |                                 |
|                                                                 |                                                                                           |                                                                             |                                                                            | نتائج البحث                                                                         |                                 |
| حالة السفر                                                      | نهاية الإقامة                                                                             | الرقم                                                                       | الاسم                                                                      | 🗌 رقم العامل                                                                        |                                 |
| استعلام                                                         | 1441/05/06                                                                                | 2344778655                                                                  | جمال احمد عبد الوهاب وشاحى                                                 | 5035340 -2 -1                                                                       |                                 |
|                                                                 |                                                                                           | حساب الرسوم                                                                 |                                                                            |                                                                                     |                                 |

ثم بعد ذلك يقوم المستخدم باختيار الموظف المقيم الذي سيتم اصدار رخصة له ويضغط المستخدم حساب الرسوم قبل ارسال الطلب لكي يتأكد من البيانات أولا

| ىبر 2020<br>ن | ۲ ربيع الآخر ١٤٤٣ هـ ( 21 نوفه<br>در حيًّا يك <b>عبدالله ال طلار</b> | ی کی السبیت, ۱<br>م                        |              |                                                    |              |                         | ات الإلكترونية          | اوزارة الموارد البشرية<br>والتتمية الاجتماعية<br>المبلكة الارتباه استورية |
|---------------|----------------------------------------------------------------------|--------------------------------------------|--------------|----------------------------------------------------|--------------|-------------------------|-------------------------|---------------------------------------------------------------------------|
|               |                                                                      |                                            |              |                                                    |              |                         | نتائج البحث             |                                                                           |
|               | الإجمالي                                                             | رسوم الرخصة                                | قيمة المقابل | نوع المقابل                                        | نهاية الرخصة | بداية الرخصة            | الرقم                   | عودة                                                                      |
|               | 8406.67                                                              | 100.00                                     | 8306.67      | مقابل مالي لعامل وافد<br>مساوى للعمالة<br>السعودية | 07/05/1442   | 07/05/1441              | 2344778655              |                                                                           |
|               |                                                                      |                                            |              |                                                    |              | älo                     | ادمالقميق المعا         | Ø                                                                         |
|               |                                                                      |                                            |              |                                                    |              |                         | إجلالتي لليلك الللغا    | خدمات الاستعلام                                                           |
|               |                                                                      | 8406.67 ريال سعودي<br>إجمالي قيمة المعاملة |              | 83 ريال سعودي<br>ايل المالي                        | 06.67        | <b>سعودي</b><br>ن العمل | 100.00 ریال<br>رسوم رخص |                                                                           |
|               |                                                                      |                                            |              | ارسال                                              |              |                         |                         |                                                                           |

بعد اظهار تفاصيل الرسوم يستطيع المستخدم بعد التأكد من القيم ان يقوم بإرسال الطلب

## 8. كيفية اظهار شكل الحقول والشاشات اعتمادا على البيانات المدخلة

توفر بوابة الخدمات الالكترونية لقطاع العمل اظهار شكل الحقول والشاشات بناء على البيانات المدخلة على سبيل المثال إذا تم ادخال بيانات مواطن سعودي سيتم عرض بيانات

الهوية السعودية وعند عرض بيانات مقيم سيتم عرض لبيانات هوية مقيم

### طريقة اظهار شكل الحقول والشاشات اعتمادا على البيانات المدخلة سابقا في بوابة الخدمات الإلكترونية لقطاع العمل

يتم اظهار واجهة المستخدم بناء على البيانات المدخلة فاذا كان المستخدم لا يملك أي منشأه بمجرد دخوله على البوابة سينقله الى بوابة الدفراد واذا كان المستخدم يمتلك منشأة بالفعل سينقله الى بوابة المنشآت تلقائيا بناء على البيانات المدخلة سابقا

كما موضح ادناه عند دخول مستخدم سعودي ومسجل كمدير حساب على أكثر من منشأة يتم ظهور جميع المنشآت الخاصة به وتحويلة آليا الى بوابة المنشآت

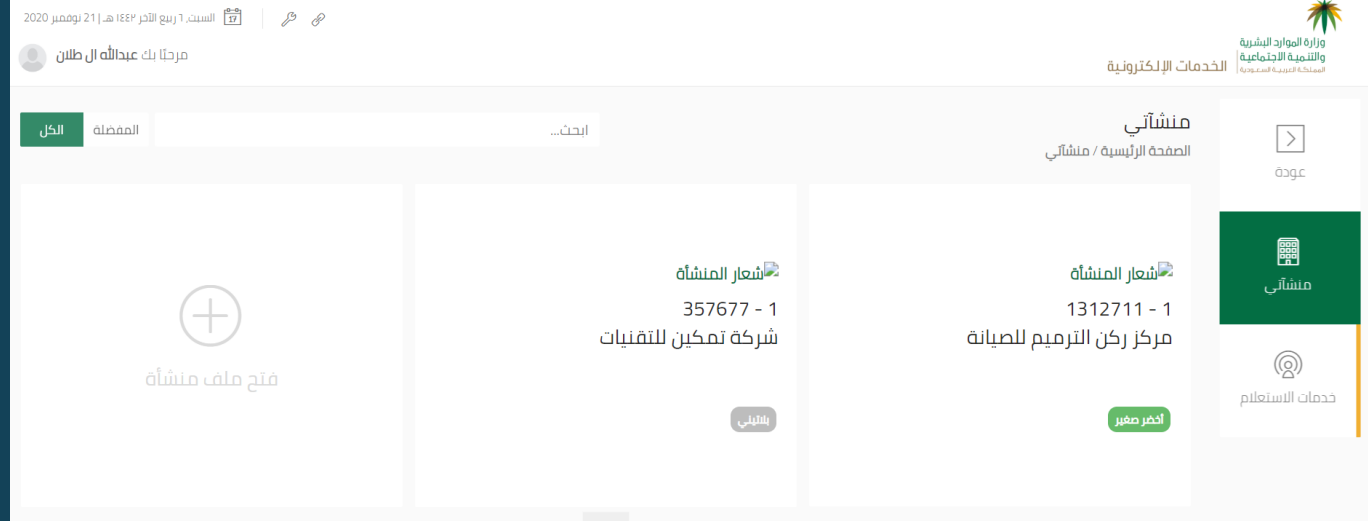

وعند الدخول بمستخدم مقيم وليس لديه تفويض على أي منشأة من المنشأت يتم تحويله آليا على بوابة الدفراد علما ان تسجيل الدخول موحد من نفس الشاشة

| 2020 السنت, רו נעץ וובן 1939 هـ, 2011 נעסמע (גע 1939 💼 2010 געסמע (גע 1930 💼 2010 געסמע (גע 1930 געסמע 1930 געסמע 1930 געסמע 1930 געסמע 1930 געסמע 1930 געסמע 1930 געסמע 1930 געסמע 1930 געסמע 1930 געסמע 1930 געסמע 1930 געסמע 1930 געסמע 1930 געסמע 1930 געסמע 1930 געסמע 1930 געסמע 1930 געסמע 1930 געסמע 1930 געסמע 1930 געסמע 1930 געסמע 1930 געסמע 1930 געסמע 1930 געסמע 1930 געסמע 1930 געסמע 19 | عربی 🗸 🖌                                               |                                   | بات الإلكترونية                      | شريع<br>وزارة الموارد البشرية<br>والتنمية الاجتماعية<br>ممنحة لعربية سعروبة |
|----------------------------------------------------------------------------------------------------|--------------------------------------------------------|-----------------------------------|--------------------------------------|-----------------------------------------------------------------------------|
| المفضنة الكل                                                                                                    | البحث                                                  |                                   | خدماتي<br><sub>خدماتي</sub>          | <b>گر</b><br>خدمانی                                                         |
| الموافقة على نقل خدمتي الموافقة على نقل خدمتي                                                                                                    | رَيْهِا<br>طلب سماح نقل خدمة<br>بدون موافقة صاحب العمل | لَيْجِهَا<br>خدمة إلغاء التأشيرات | رَجْهَا<br>طلب إثبات كيدية بلاغ تغيب | ر<br>محمان الاستعلام                                                        |
|                                                                                                    |                                                        |                                   |                                      |                                                                             |